# MC-LM

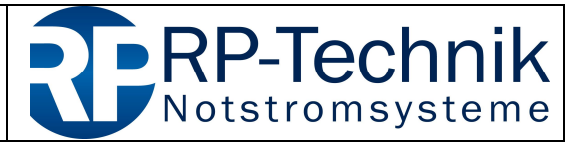

Kurzanleitung für Firmware-Update / quick reference for firmware update Seite 1 von 5

Dieses Dokument dient dem Servicetechniker beim Firmware-Update von Baugruppen von RP-Technik als Hilfestellung. Seine Aktualität sollte in regelmäßigen Abständen geprüft werden. Die jeweils aktuelle Version kann über das Verzeichnis

http://www.rptechnik.de/index.php/de/component/docman/cat\_view/6-modulemodules/441-mc-lm.html?Itemid

heruntergeladen werden. Hier finden sich auch die Firmware-Dateien für die einzelnen Baugruppen.

Als Programmiersoftware ist das kostenlose Programm MPLAB IPE zu verwenden, welches kostenlos von der Microchip-Website heruntergeladen werden kann:

http://ww1.microchip.com/downloads/en/DeviceDoc/MPLABX-v3.50-windowsinstaller.exe

Hinweis: Während des Installationsvorganges nur "IPE" auswählen, der Teil "IDE" wird nicht benötigt.

### 1. Voreinstellungen Programmiersoftware MPLAB IPE

1. Advanced Mode aktivieren:

| ew         | Settir   | ngs] Help                                                                    |         |                            |             |
|------------|----------|------------------------------------------------------------------------------|---------|----------------------------|-------------|
| Sele<br>Fa | <b>v</b> | Advanced Mode<br>Verify Device ID before Program<br>Erase All before Program | •       | Results                    | 354         |
| De         | <b>v</b> | Auto Download Firmware Manual Download Firmware                              | Apply   | Pass Count:<br>Fail Count: | 3           |
| То         | •        | Hold in Reset Release from Reset                                             | Connect | Total Count:               | 7           |
|            | 2        | Communication                                                                | Read    | Verify                     | Blank Check |
| Sou        | rce: F   | Please dick on browse button to import a hex file                            | 2       |                            | Browse      |
| SQ         | TP:      | Please click on browse button to import SQTP file                            | 1       |                            | Browse      |
|            |          |                                                                              |         |                            | Less        |
|            |          |                                                                              |         |                            |             |

- 2. Passwort *microchip* eingeben (Anhaken von *Remember Password* erspart später neuerliches Eingeben)
  - Log on zur Bestätigung klicken:

| erstellt von  | geändert von | Datum    | Art der letzten Änderung | Version |
|---------------|--------------|----------|--------------------------|---------|
| Sascha Höwner |              | 18.04.17 |                          | 01      |

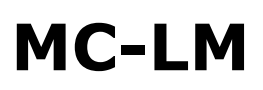

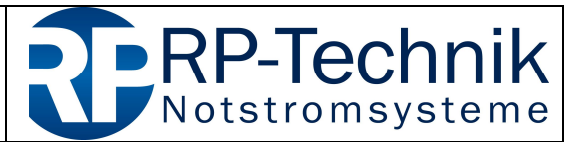

Kurzanleitung für Firmware-Update / quick reference for firmware update Seite 2 von 5

|            |                 | hardineed settin |
|------------|-----------------|------------------|
|            |                 | Password         |
| microchip' | Default Passwor | Passworu:        |
| Log on     | Password        | Change           |
| Log on     | Password        | Change           |

- 3. links die Seite Power auswählen
  - *Power Target Circuit from Tool* anhaken, dies versorgt den zu programmierenden Prozessor mit Spannung aus dem Programmieradapter (PICkit3)
  - VDD: 4.5V auswählen
  - diese Eingaben werden ohne Bestätigung übernommen
  - auf die Seite Operate zurückkehren

| 🕻 Integrated Programming I | nvironment v3.15                                                                             |                               |                      |
|----------------------------|----------------------------------------------------------------------------------------------|-------------------------------|----------------------|
| ile View Settings Help     |                                                                                              |                               |                      |
| • Operate                  | Voltage Settings                                                                             |                               |                      |
| e Power                    | VDD: 4.5 Rec                                                                                 | commended Voltage Level : 5.0 |                      |
| Memory                     | VPP:         12.0         ▼         N/A           VDD Nom:         5.0         ▼         N/A | •                             |                      |
| Environment                | VDD App: <u>5.0 </u> √ N/A                                                                   |                               |                      |
| SQTP                       |                                                                                              |                               | Reset Voltages       |
| Production Mode            | ICSP Options                                                                                 |                               |                      |
| Settings                   | Power Farget Circuit from Tool                                                               |                               | High Voltage on MCLR |
|                            | State.                                                                                       |                               |                      |

erstellt vongeändert vonDatumArt der letzten ÄnderungVersionSascha Höwner18.04.1701

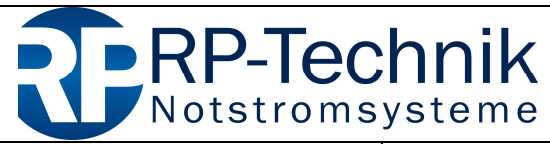

Kurzanleitung für Firmware-Update / quick reference for firmware update Seite 3 von 5

#### 2. Prozessortyp und Firmware auswählen

Die Baugruppe MC-LM basiert auf dem Controller

#### PIC16F628A

Diesen in der Liste Device auswählen.

Nun die Firmwaredatei (\*.hex) über *Source:*  $\rightarrow$  *Browse* laden. Am Ende des Dateinamens ist eine 4-stellige Prüfsumme angegeben, diese muss nach dem Laden der Datei im Feld *Checksum* lesbar sein:

| View Settings Help |                           |                                      | Decilia                                         |                               |
|--------------------|---------------------------|--------------------------------------|-------------------------------------------------|-------------------------------|
| 9 Operate          | Family: All Families      | -                                    | CP=OFF Check<br>Check                           | sum: AFAF                     |
| Power              | Tool: PICkit3 S.No :      | A                                    | Apply Pass Co<br>Fail Co<br>Disconnect Total Co | ount: 3<br>ount: 4<br>ount: 7 |
| Memory             | Program                   | Erase                                | Read Verify                                     | Blank Check                   |
|                    | Source: C:\Users\sascha.l | hoewner\Desktop\DCM32_SW30_HW_1_0xAF | AF.hex                                          | Brows                         |
|                    |                           |                                      |                                                 |                               |

Wurde das PICkit3 zu diesem Zeitpunkt bereits mit dem PC verbunden, wird es in der Zeile *Tool* angezeigt. Andernfalls jetzt anstecken. Dann mittels Klicken auf *Connect* das PICkit3 auswählen.

Evtl. wird die folgende Fehlermeldung ausgegeben. Diese mit OK bestätigen:

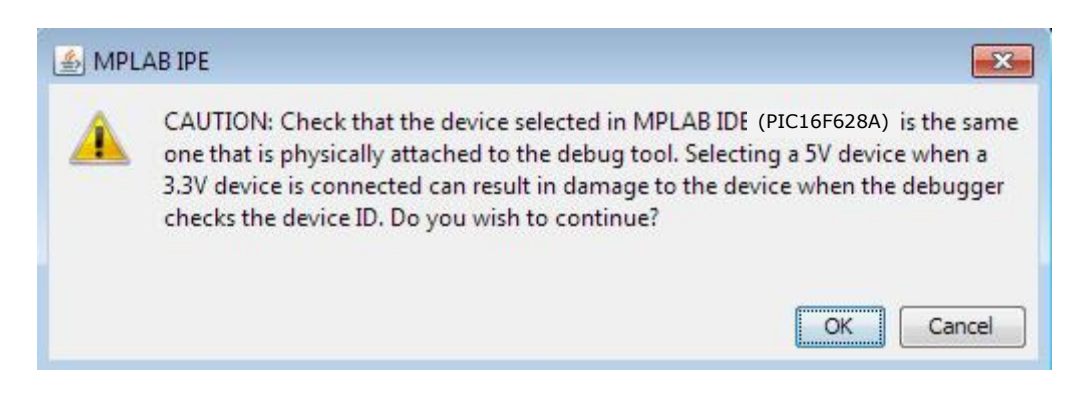

Sollte diese Meldung auch bei anderen Schritten dieser Anleitung erscheinen, so handelt es sich nicht um eine Fehlbedienung – bitte jeweils mit *OK* bestätigen.

| erstellt von  | geändert von | Datum    | Art der letzten Änderung | Version |
|---------------|--------------|----------|--------------------------|---------|
| Sascha Höwner |              | 18.04.17 |                          | 01      |

# MC-LM

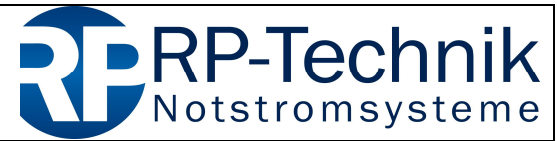

Kurzanleitung für Firmware-Update / quick reference for firmware update Seite 4 von 5

#### **3.** Lokalisierung des Programmieranschlusses am Modul

Nun das PICkit3 an den eingekreisten Anschluss der Baugruppe mittels Adapterkabel 5-3x2 anstecken. Vorher den Jumper entfernen und diesen nach der Programmierung wieder aufstecken – ohne Jumper funktioniert die Baugruppe nicht.

## WICHTIG: Pin 1 der Baugruppe muss mit Pin 1 am PICkit3 (durch weißen Pfeil gekennzeichnet) übereinstimmen!

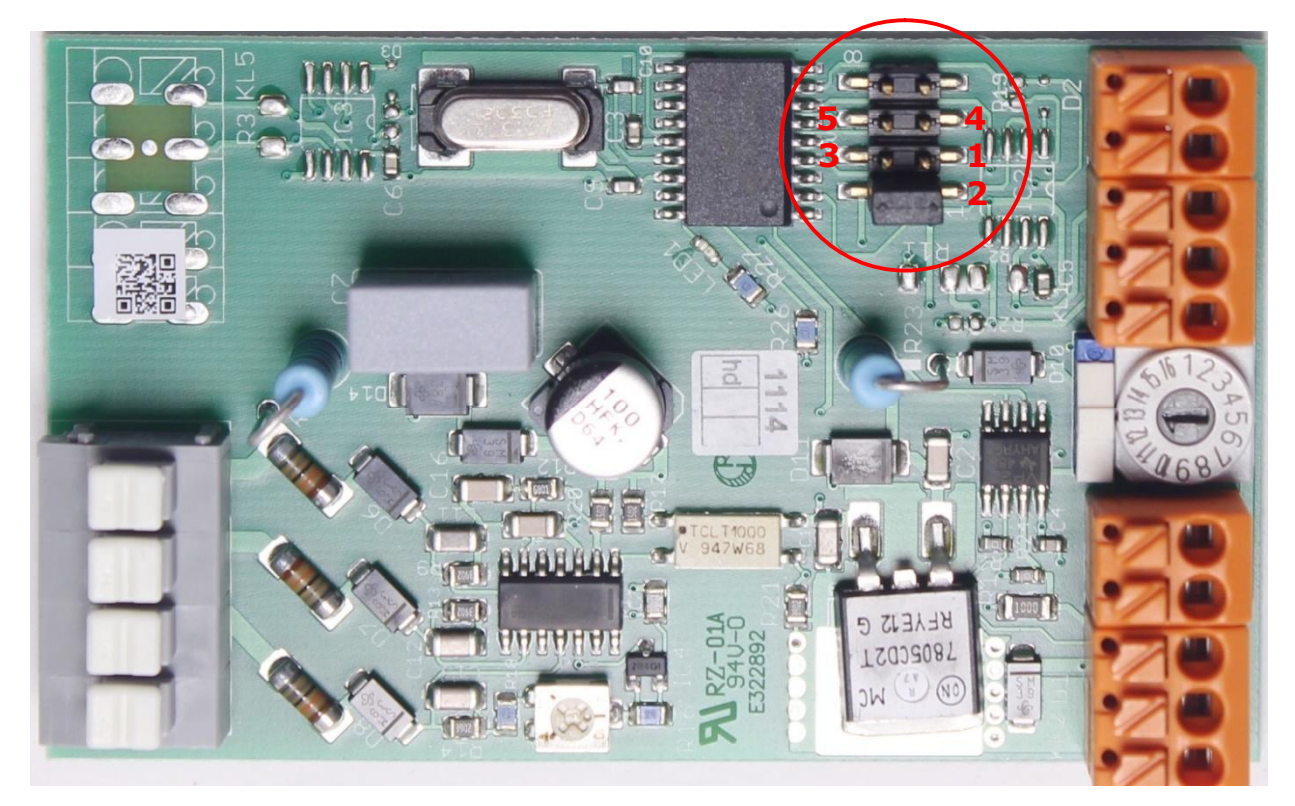

#### Adapterkabel 5-3x2:

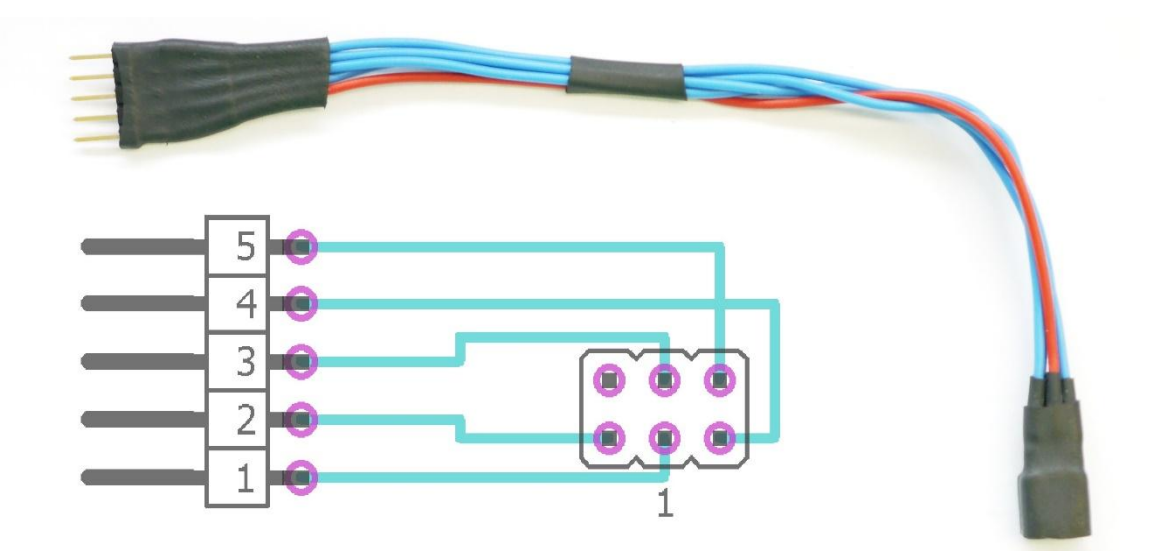

| erstellt von  | geändert von | Datum    | Art der letzten Änderung | Version |
|---------------|--------------|----------|--------------------------|---------|
| Sascha Höwner |              | 18.04.17 |                          | 01      |

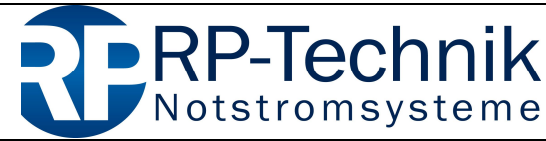

Kurzanleitung für Firmware-Update / quick reference for firmware update Seite 5 von 5

### 4. Programmierung starten und kontrollieren

Durch klicken auf *Program* wird die Programmierung der Baugruppe gestartet:

|                                  | Select Devi                                                                                                    | ice and Tool                                                                                                    |                               | Results                      |               |
|----------------------------------|----------------------------------------------------------------------------------------------------|----------------------------------------------------------------------------------------------------|-------------------------------|------------------------------|---------------|
| Operate                          | Family:                                                                                                    | All Families                                                                                                    |                               | CP=OFF Checksum              | : AFAF        |
|                                  | Device:                                                                                                    | PIC16F628A                                                                                                    | Apply                         | Checksum<br>Pass Count       | : AFAF<br>: 5 |
| Power                            | Tool:                                                                                                    | PICkit3 S.No : BUR 102115755 🔹                                                                                                    | Disconnect                    | Fail Count<br>Total Count    | : 5<br>: 10   |
| Memory                           |                                                                                                    | Program                                                                                                    | Read                          | Verify                       | Blank Check   |
|                                  |                                                                                                    |                                                                                                    |                               | IF 11 WY (ab bins FMV assess | ft)Wampan     |
| Environment                      | Source: T                                                                                                    | ease click on browse button to import SQTP file                                                                                                    | erieaniagen (Moodule (J)-CM ( | vo. 11.XX (ab nier Emv-gepru | Brov          |
| Environment                      | Source: 1<br>SQTP: PI                                                                                                    | ease click on browse button to import SQTP file                                                                                                    | eneaniagen (module (prim (    | 3.11.XX (ab mer EMV-gepru    | Brov          |
| Environment<br>SQTP              | Source:<br>SQTP: P<br>Output<br>Programming/<br>2016-07-2171<br>Pass Count: 4                                                                                         | ease click on browse button to import SQTP file<br>//erify complete<br>1:12:25+0200- Programming complete                                                                                          | eneaniagen (module (pcm)      | 3.11.XX (ab mer EMV-gepru    | Brov          |
| Environment SQTP Production Mode | Source: N<br>SQTP: P<br>Output<br>Programmig/A<br>2016-07-21T1<br>Pass Count: 4<br>2016-07-21T1<br>The following r<br>program memo<br>configuration r                 | /erify complete<br>1:12:25+0200- Programming complete<br>1:16:36+0200- Programming<br>memory area(s) will be programmed:<br>pry: start address = 0x0, end address = 0xe07f<br>memory               | eneaniagen (module (pic)m (   | 3.11.XA (ab mer EMV-gepru    | Brov          |
| Production Mode                  | Source:<br>SQTP: P<br>Output<br>Programming/A<br>2016-07-21T1<br>Pass Count: 4<br>2016-07-21T1<br>The following r<br>program memo<br>configuration r<br>Device Erased | Verify complete<br>1: 12: 25 + 0200 - Programming complete<br>1: 16: 36 + 0200 - Programming<br>memory area(s) will be programmed:<br>ory: start address = 0x0, end address = 0xe07f<br>nemory<br> | eneaniagen (module (pc)m (    | 3.11.XA (ab mer EMV-gepru    |               |

Nach der Programmierung erfolgt eine automatische Überprüfung der geschriebenen Daten. Der erfolgreiche Abschluss des Programmiervorganges wird durch die Zeile *Programming/Verify complete* bzw. *Programming complete* angezeigt.

#### Hinweise bei fehlgeschlagener Programmierung:

- ist der richtige Prozessortyp ausgewählt?
- Kontrollieren der Einstellungen auf der Seite Power ( $\rightarrow$  1.3)
- nach Wechsel des Prozessortyps müssen die Einstellungen unter 1.3 erneut vorgenommen werden

| erstellt von  | geändert von | Datum    | Art der letzten Änderung | Version |
|---------------|--------------|----------|--------------------------|---------|
| Sascha Höwner |              | 18.04.17 |                          | 01      |